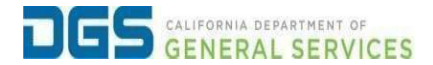

## External Users - Viewing Certificates of Completion

| Objective | To provide a detailed procedure for external users to view |
|-----------|------------------------------------------------------------|
|           | their certificates of completion for training courses.     |

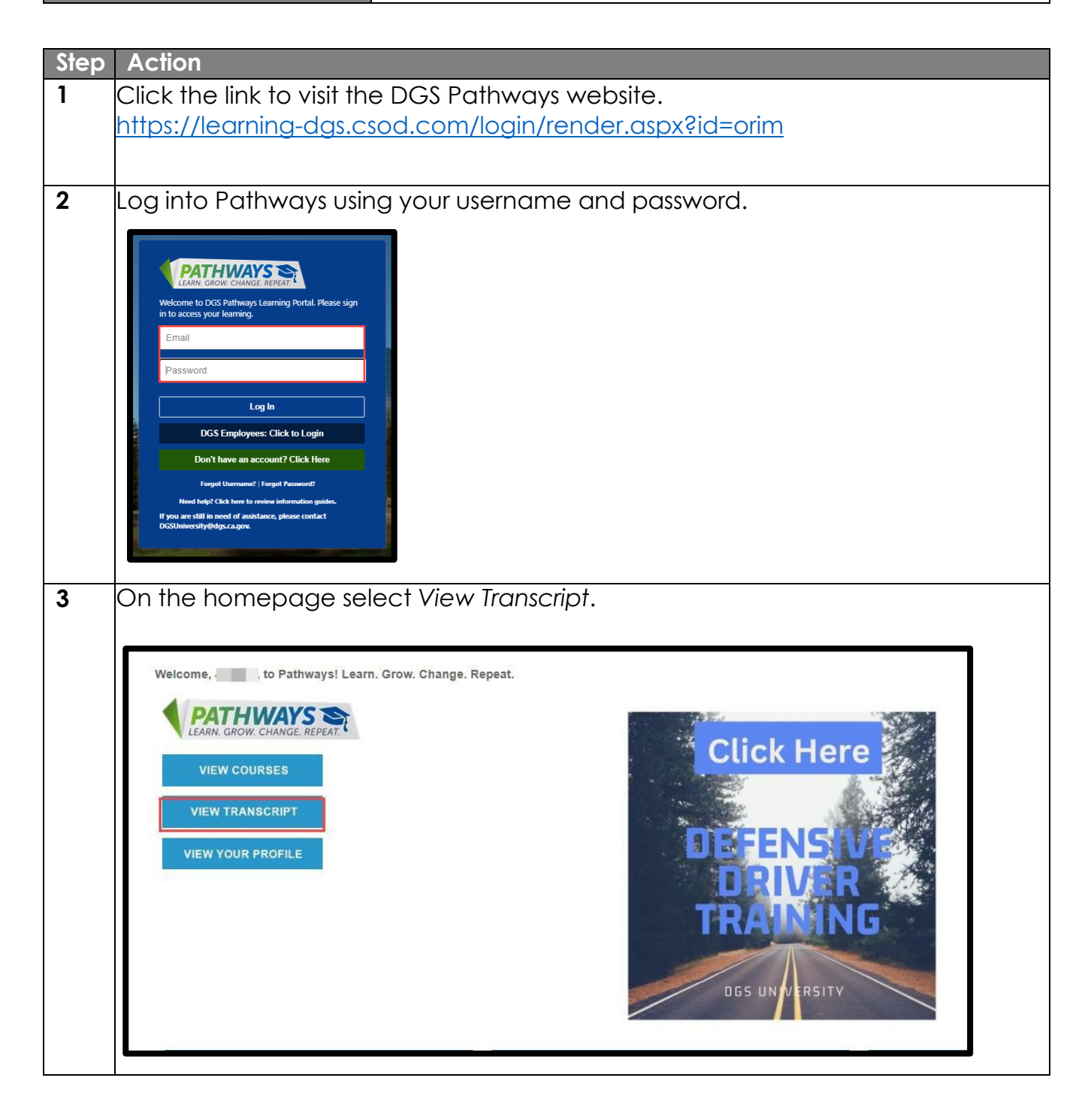

| menu and                        |                                                          | screen under Filler by Ir                                                                                                    | aining status, click the drop-down                                                          |
|---------------------------------|----------------------------------------------------------|----------------------------------------------------------------------------------------------------|---------------------------------------------------------------------------------------------|
|                                 | l select Corr                                            | npleted.                                                                                                    |                                                                                             |
|                                 |                                                          |                                                                                                    |                                                                                             |
|                                 | Change Active to Con                                     | Welcome to your Tran<br>Here you can manage all of your Not Started, In Progress<br>npleted to view your Completed learning, and change Comp | nscript<br>s, or Completed learning.<br>pleted to Active to view your In Progress learning. |
| K                               |                                                          |                                                                                                    |                                                                                             |
| Filter by Training S            | tatus Sort by Fil                                        | ter by Training Type                                                                                                    | Search by Ke<br>Search                                                                      |
| Active<br>Completed<br>Archived | gration (Starts 8/3/2<br>ue Date Status : Cancelled      | 2023 10:00 AM)<br>Training Type : Session                                                                                                    |                                                                                             |
|                                 |                                                          |                                                                                                    |                                                                                             |
|                                 |                                                          |                                                                                                    |                                                                                             |
|                                 |                                                          |                                                                                                    |                                                                                             |
| Click on dr                     | op down ar                                               | row located on the blue                                                                                                    | e box across from the training                                                              |
| course me                       | ÷.                                                       |                                                                                                    |                                                                                             |
|                                 |                                                          |                                                                                                    |                                                                                             |
|                                 |                                                          |                                                                                                    |                                                                                             |
| Filter by Training St           | tatus Sort by                                            | Filter by Training Type                                                                                                    | Search by Keyword                                                                           |
| Completed                       | Completion Date                                          | All Types 🔹                                                                                                    | Search Q                                                                                    |
| Search Results (1)              |                                                          |                                                                                                    |                                                                                             |
| Defe                            | nsive Driver Training<br>leted : 12/11/2023 Status : Con | npleted Training Type : Curriculum                                                                                                    | View Completio 🔻                                                                            |
| Comp                            |                                                          |                                                                                                    |                                                                                             |
| Comp                            |                                                          |                                                                                                    |                                                                                             |
|                                 |                                                          |                                                                                                    |                                                                                             |
| Comp                            |                                                          |                                                                                                    |                                                                                             |
| Comp                            |                                                          |                                                                                                    |                                                                                             |
| Comp                            |                                                          |                                                                                                    |                                                                                             |
| Comp                            |                                                          |                                                                                                    |                                                                                             |
| Comp                            |                                                          |                                                                                                    |                                                                                             |
| Comp                            |                                                          |                                                                                                    |                                                                                             |

| 6 | Click on Vie                                                                                                    | w Certifica                                                                               | te.                                                                                           |                                                          |                                                                                                    |              |
|---|----------------------------------------------------------------------------------------------------|-------------------------------------------------------------------------------------------|-----------------------------------------------------------------------------------------------|----------------------------------------------------------|----------------------------------------------------------------------------------------------------|--------------|
|   | Filter by Training Sta<br>Completed<br>Search Results (1)<br>Completion<br>Completion<br>Completion<br>Completion | tus Sort by<br>Completion Date *<br>sive Driver Training<br>ted : 12/11/2023 Status : Con | Filter by Training Type         All Types         Impleted         Training Type : Curriculum |                                                          | Search by Keyword Search View Completio View Completion Pag View Certificate Open curriculum Evaluate View Training Details | Q<br> e      |
| 7 | Your certific<br>your person<br>save your c                                                                       | ate will ope<br>al records o<br>ertificate, p                                             | en as a PDF file in A<br>as proof of comple<br>please refer to the r                          | dobe. Certificates<br>tion of a training c<br>next step. | s should be sav<br>course. To print                                                                                         | ed for<br>or |
|   | F                                                                                                    |                                                                                           |                                                                                               |                                                          | _                                                                                                    |              |
|   |                                                                                                    | CERTIFI                                                                                   | CATE OF COMPLETIO                                                                             | N                                                        |                                                                                                    |              |
|   |                                                                                                    |                                                                                           | This certi<br>has successfully<br><b>Defensive Drive</b><br>on 12/11/2                        | ies<br>completed<br>er Training<br>D23                   |                                                                                                    |              |
|   |                                                                                                    | DGS                                                                                       | GENERAL SERVIC                                                                                | CES                                                      |                                                                                                    |              |
|   |                                                                                                    |                                                                                           |                                                                                               |                                                          |                                                                                                    |              |

| File Edit View E-Sign Window He                                                                                                    | elp          |                            |
|----------------------------------------------------------------------------------------------------|--------------|----------------------------|
| Depen                                                                                                    | Ctrl+O       |                            |
| Create                                                                                                    |              |                            |
| Insert Pages                                                                                                    |              |                            |
| 3 Save                                                                                                    | Ctrl+S       |                            |
| Save As                                                                                                    | Shift+Ctrl+S |                            |
| Save as Other                                                                                                    | F.           |                            |
| Reduce File Size                                                                                                    |              |                            |
| Protect Using Password                                                                                                    |              |                            |
| 1 Share File                                                                                                    |              | CERTIFICATE OF COMPLETION  |
| Revert                                                                                                    |              |                            |
| ⊆lose File                                                                                                    | Ctrl+W       |                            |
| Propgrties                                                                                                    | Ctrl+D       | This certifies             |
| Print                                                                                                    | Ctrl+P       |                            |
|                                                                                                    |              | has successfully completed |
|                                                                                                    |              | Defensive Driver Training  |
|                                                                                                    |              | on 12/11/2023              |
|                                                                                                    |              |                            |
| and the second second se |              |                            |
| Evit Application                                                                                                    | Ctria        |                            |
|                                                                                                    | Curre        |                            |
|                                                                                                    |              |                            |
|                                                                                                    |              |                            |
|                                                                                                    |              |                            |
|                                                                                                    |              |                            |